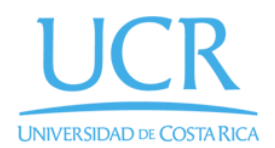

CIMPA Centro de Investigación en Matemática Pura y Aplicada

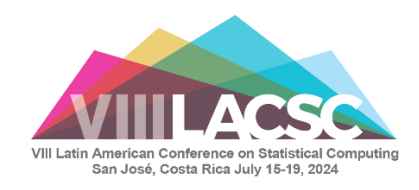

## Process to pay online via FundaciónUCR

Important: If you need the invoices to be in the name of your institution contact ifcs.cimpa@ucr.ac.cr as soon as possible.

## Otherwise you can follow this guide:

1. Go to the website https://ifcs.fundacionucr.org/login.php:

| 3 | 🙋 Fundación UCR - Matricula 🛛 🗙   | +                                                                                                    |   | $\sim$ | -    | ٥  | $\times$ |
|---|-----------------------------------|----------------------------------------------------------------------------------------------------|---|--------|------|----|----------|
| ~ | $\rightarrow$ C $\textcircled{a}$ | O A https://ifcs.fundacionucr.org/login.php                                                                                                    | ☆ |        | ⊚ ∥\ | பி | =        |
|   |                                   | Endación de la Universidad de Costa Rica   Sistema de Congresos   Correo   Correasia   Correasia   Contraseña   Contraseña   Contraseña   Contraseña   Sistema de Congresos, Derechos Reservados 2023 @   Endación de la Universidad de Costa Rica para la Investigación (FUNDEVI) |   |        |      |    |          |

- 2. If you already have an account enter your email and password and click on "Iniciar Sesión"
- 3. After you have logged in you can change the language to English with the button "Inglés":

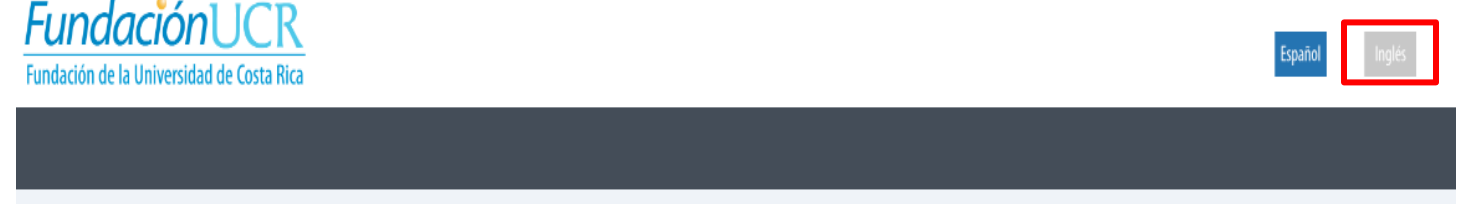

4. If you do not have an account, you must register by clicking on "Registrarte":

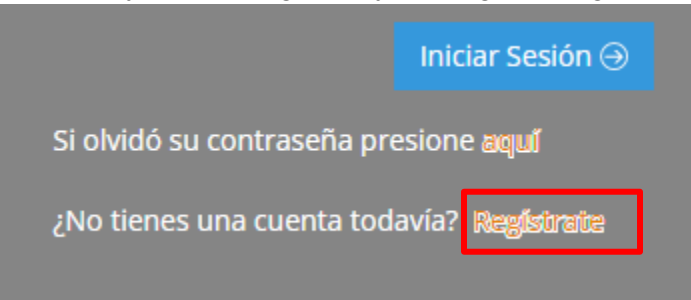

5. This will display a form to create an account:

| 🙃 🙋 Fundación | UCR - Registro 🛛 🗙                | +                                                       |                   |       | $\sim$            | - 0 × |
|---------------|-----------------------------------|---------------------------------------------------------|-------------------|-------|-------------------|-------|
| < → C G       | 6                                 | O A https://ifcs.fundacionucr.org/register/register.php | \$                |       | ල                 |       |
|               | Fundació<br>Fundación de la Unive | <b>Sonucr</b><br>rsidad de Costa Rica                   |                   | Españ | o <b>l</b> Inglés | Â     |
|               |                                   |                                                         |                   |       |                   |       |
|               | REGISTRO                          |                                                         |                   |       | Atrás             |       |
|               |                                   | Tipo de Identificación                                  | Cédula Nacional ~ |       |                   |       |
|               |                                   | Identificación o Pasaporte *                            |                   |       |                   |       |
|               |                                   | Nombre *                                                |                   |       |                   |       |
|               |                                   | Primer Apellido *                                       |                   |       |                   |       |
|               |                                   | Segundo Apellido                                        |                   |       |                   |       |
|               |                                   | Género *                                                | v                 |       |                   |       |
|               |                                   | Correo *                                                |                   |       |                   |       |
|               |                                   | Adjuntar Archivo de Identificación                      | Seleccionar       |       |                   |       |
|               |                                   | Grado Académico                                         | Ph.D v            |       |                   |       |

6. You can change the language to English with the button "Inglés":

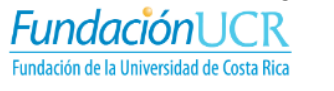

7. After submitting your information, you will receive an email with your username and password:

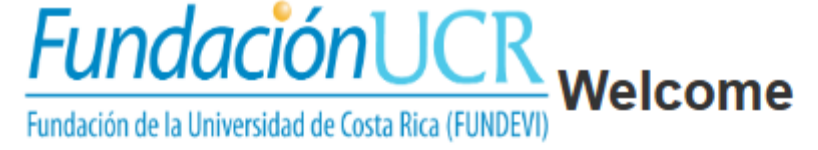

Dear: Preining A. How by A

The Foundation of the UCR welcomes you to the conference system

Login credentials:

Your username is: We was a set of the set of the set of

Please remember to change your password.

Security warning: If you did not make this request, immediately contact us to phone number

(506) 25116606

If you have any questions please contact us by sending an email to ifcs.cimpa@ucr.ac.cr

Thank you very much. Please do not reply to this email.

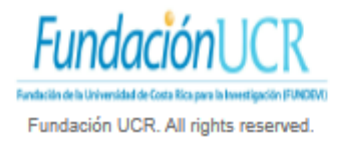

8. When you enter for the first time you will have to update your information in the tabs "Personal Info" and "Change Password":

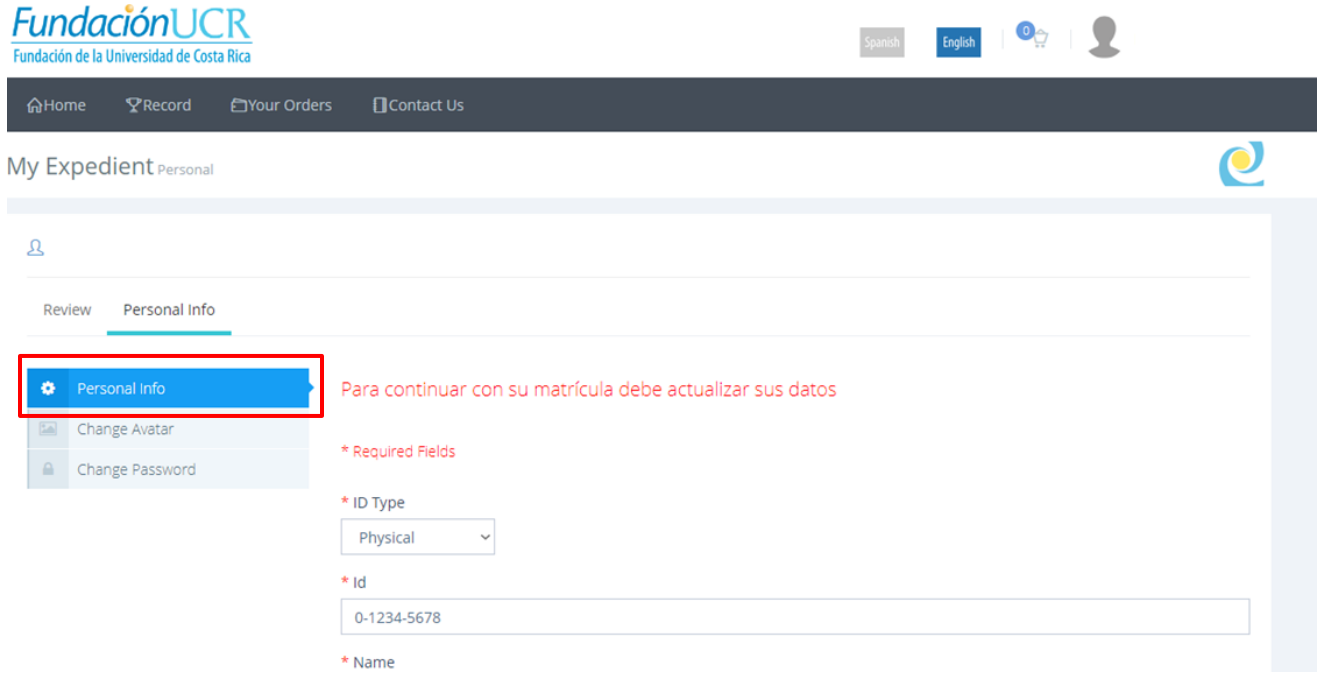

| <u>A</u>             |                        |  |  |  |  |  |  |  |
|----------------------|------------------------|--|--|--|--|--|--|--|
| Review Personal Info |                        |  |  |  |  |  |  |  |
| Personal Info        | * Required Fields      |  |  |  |  |  |  |  |
| Change Avatar        | * New Password         |  |  |  |  |  |  |  |
|                      | * Re-type New Password |  |  |  |  |  |  |  |
|                      | E Save                 |  |  |  |  |  |  |  |

9. In case you forget your password, you can click on "aquí":

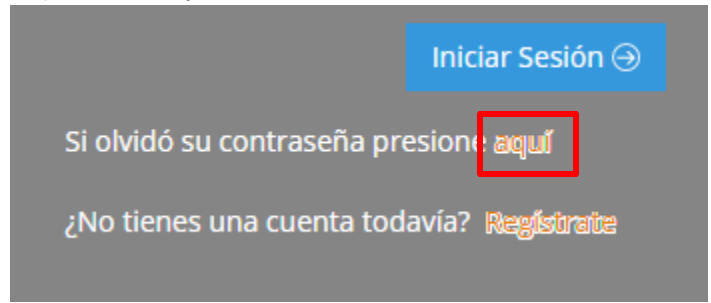

10. Then you must type your email and click on "Enviar":

|         | Fundación UCR<br>Fundación de la Universidad de Costa Rica                                                                            |
|---------|----------------------------------------------------------------------------------------------------|
|         | ¿Se te olvidó tu<br>contraseña?<br>Introduzca su dirección de correo electrónico<br>a continuación para restablecer la<br>contraseña. |
|         | Correo<br>Atrás                                                                                                    |
| Fundaci | Sistema de Congresos, Derechos Reservados 2023 ©<br>ón de la Universidad de Costa Rica para la Investigación (FUNDEVI).               |

11. Once you have successfully signed in you will see main page:

| 🙋 Fundación UCR - Matrícula 🛛 🗠                           | F             |                     |      |                                    |      |                 |         | $\sim$     |     | ø  | $\times$ |
|-----------------------------------------------------------|---------------|---------------------|------|------------------------------------|------|-----------------|---------|------------|-----|----|----------|
| $\rightarrow$ C $\textcircled{a}$ O                       | https:/       | //ifcs.fundacionucr | .org | /index.php                         |      |                 |         | ☆          |     | பி | ≡        |
| FundaciónUCR<br>Fundación de la Universidad de Costa Rica | Ì             |                     |      |                                    | \$   | ipanish English |         | •☆   👤     |     |    |          |
| යµecord ව                                                 | Your Orders   | Contact             |      |                                    |      |                 |         |            |     |    |          |
| IFCS                                                      |               |                     |      |                                    |      |                 |         |            | Q   |    |          |
| CONGRESS                                                  |               |                     |      |                                    |      |                 |         |            |     |    |          |
| International Federation and                              | Classificatio | n Societies         |      |                                    |      |                 |         |            |     |    |          |
| 10 v records                                              | 10 v records  |                     |      |                                    |      |                 | Search: |            |     |    |          |
| Description                                               | <b>1</b> ‡    | Id                  | \$   | Note J\$                           | Co   | ost             | 1\$     |            | 1\$ |    |          |
| IFCS members                                              |               | 01                  |      | Total cost with tax is 200 dollars | \$ 2 | 94,12           |         | 🐂 Add Cart |     |    |          |
| Other participants                                        |               | 01                  |      | Total cost with tax is 400 dollars | \$ 3 | 92,16           |         | 🐂 Add Cart |     |    |          |
| Students                                                  |               | 01                  |      | Total cost with tax is 150 dollars | \$ 1 | 47,06           |         | 🐂 Add Cart |     |    |          |
| Showing 1 to 3 of 3 entries                               |               |                     |      |                                    |      |                 |         | « < 1      | > > |    |          |

12. You can edit your account information by clicking on "Record":

| FundaciónUCR<br>Fundación de la Universidad de Costa Rica |         |             |            |  |  |  |  |
|-----------------------------------------------------------|---------|-------------|------------|--|--|--|--|
| 合Home                                                     | ₽Record | Your Orders | Contact Us |  |  |  |  |

13. To make the payment select the type of participation you are going to pay by clicking "Add Cart". You have 10 minutes to complete the purchase after adding an item to the cart:

| Description        | Id _↓∲ | Note 19                            | Cost 🕼    | h.                  | 1\$ |
|--------------------|--------|------------------------------------|-----------|---------------------|-----|
| IFCS members       | 01     | Total cost with tax is 200 dollars | \$ 294,12 | 🐂 Add Cart          |     |
| Other participants | 01     | Total cost with tax is 400 dollars | \$ 392,16 | 🐂 Add Cart          |     |
| Students           | 01     | Total cost with tax is 150 dollars | \$ 147,06 | ी <b>≡</b> Add Cart |     |
|                    |        |                                    |           |                     |     |

| The<br>tim | Course added to cart<br>option added to the cart has a 10 minute<br>e, after that time the system will clear you | waiting<br>cart                        |
|------------|----------------------------------------------------------------------------------------------------|----------------------------------------|
|            | 01 - IFCS men                                                                                                    | obers<br>cost                          |
|            | Go to Cart Conti                                                                                                 | \$ 392,16<br>nue Shopping<br>\$ 147,06 |

14. You can see the items in your cart by hovering the cart icon and clicking on "Go to Cart":

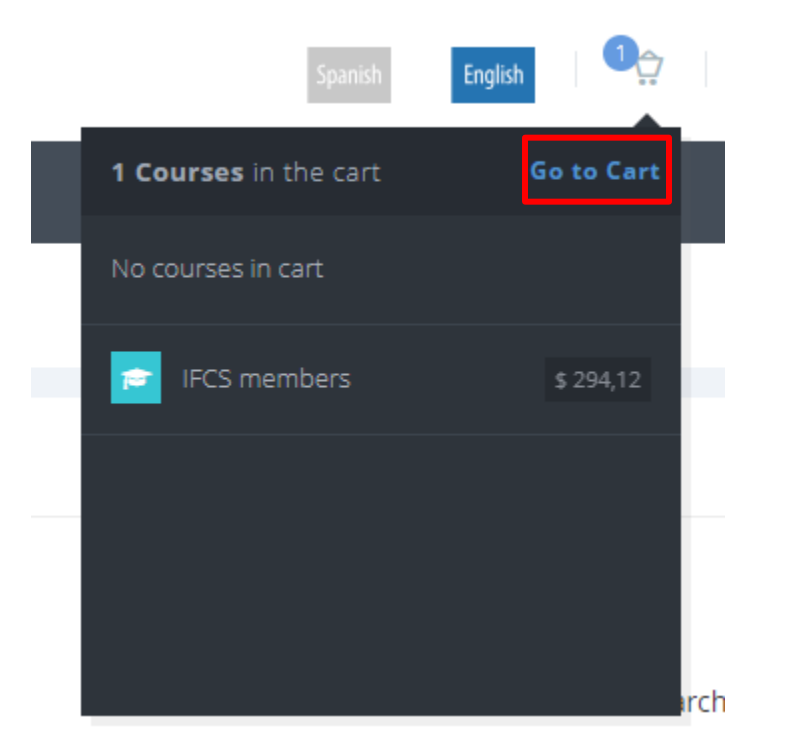

Purchase Detail Shopping Cart.

| ֹים IFCS        |                      |  | 25                     | 5:34 |
|-----------------|----------------------|--|------------------------|------|
| 🐂 Order Details |                      |  | E Customer Information |      |
| Orden #:        | 9                    |  | Name:                  | ור   |
| Date:           | Dec 08 2023 06:16 PM |  | Id:                    |      |
| Total:          | \$ 299,88            |  | Email:                 |      |
| Payment form:   | Credit or Debit card |  | Country:               |      |
|                 |                      |  |                        |      |

0

| 🖻 Shopping Cart |  |              |    |           |          |           |  |  |  |
|-----------------|--|--------------|----|-----------|----------|-----------|--|--|--|
|                 |  | Description  | Id | Cost      | Impuesto | Total     |  |  |  |
| ×               |  | IFCS members | 01 | \$ 299,88 | 2.00%    | \$ 299,88 |  |  |  |
|                 |  |              |    |           |          |           |  |  |  |

| SubTotal: | \$ 294,00 |
|-----------|-----------|
| Discount: | \$ 0,00   |
| Impuesto: | \$ 5,88   |
| Total:    | \$ 299,88 |
|           |           |

| Suggested Produce | ts        |      |
|-------------------|-----------|------|
| Des               | scription | Cost |
|                   |           |      |

I declare under oath that I meet the option requirements and agree to the Terms and Conditions.

## See terms and conditions

✓ Please accept the Terms and Conditions to continue

🖃 Next con el Pago

15. You can delete items form your cart by clicking the "x" icon:

| 🖶 Shopping Cart |   |              |    |           |          |           |  |  |  |  |
|-----------------|---|--------------|----|-----------|----------|-----------|--|--|--|--|
|                 |   | Description  | Id | Cost      | Impuesto | Total     |  |  |  |  |
|                 | × | IFCS members | 01 | \$ 299,88 | 2.00%    | \$ 299,88 |  |  |  |  |
|                 |   |              |    |           |          |           |  |  |  |  |

16. To proceed with the purchase, accept the Terms and Conditions and click on the "Next" button:

I declare under oath that I meet the option requirements and agree to the Terms and Conditions.

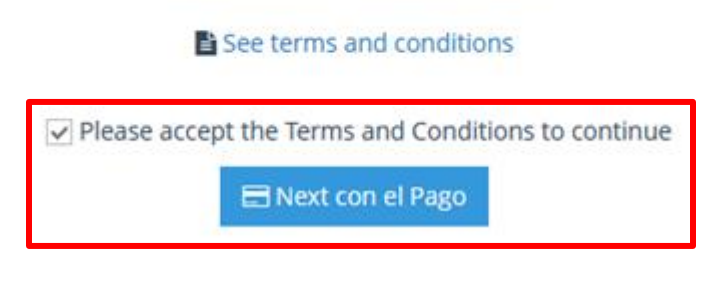

17. You will see a page summarizing the details of the purchase (it is only displayed in Spanish):

| Fundación L                         | JCR          |
|-------------------------------------|--------------|
| free doubles do to the broad do day | Contro Dires |

| 몇 IFCS   |                                                                                                    | 23-3391-01-0                                                          | 000083081           | E REALIZAR PAGO    |                      |                                                        |
|----------|----------------------------------------------------------------------------------------------------|-----------------------------------------------------------------------|---------------------|--------------------|----------------------|--------------------------------------------------------|
| Inform   | ación para la factura                                                                                                 | Total a pagar<br><b>\$ 299.88</b><br>Tarjeta<br>Titular de la tarieta |                     |                    |                      |                                                        |
| Cantidad | Descripción<br>Curso: IFCS members.   Grupo: 01 .   Inicio Clases: 27/11/2023 al 30/08/2024.  <br>Ubicacion: Ninguno. | Precio<br>Unitario<br>\$294,00                                        | Descuento<br>\$0,00 | Impuesto<br>\$5,88 | Subtotal<br>\$294,00 | Fecha de CVV 🔮                                         |
|          |                                                                                                    | \$294,00<br>\$0,00                                                    |                     |                    |                      |                                                        |
|          |                                                                                                    | \$5,88<br>\$299,88                                                    |                     |                    |                      |                                                        |
|          |                                                                                                    |                                                                       |                     |                    |                      | Solo pagos con:<br>VISA<br>ESERCE<br>Pagar<br>Cancelar |

18. In the section on the right, you must enter your card information:

| Card number: | Tarjeta                 |  |
|--------------|-------------------------|--|
| Cardholder:  | Titular de la tarjeta   |  |
| Due date:    | Fecha de<br>vencimiento |  |
| CVV:         | CVV 🚯                   |  |

| REALIZAR PAGO              |              |
|----------------------------|--------------|
| Total a pagar<br>\$ 299,88 |              |
| Tarjeta                    |              |
| Titular de la tarjeta      |              |
| Fecha de<br>vencimiento    | CVV 🕄        |
|                            |              |
| NOMBRE COMP                | PLETO        |
| Solo pagos con:            |              |
|                            |              |
|                            | gar Cancelar |

20. A payment confirmation message will be sent to your email some business days after the purchase.

21. You can click on "Your Orders" to check the orders you have made:

| Fundación UCR<br>Fundación de la Universidad de Costa Rica |         |     |             |           |      |     |      |     |       |    |          |    |   |
|------------------------------------------------------------|---------|-----|-------------|-----------|------|-----|------|-----|-------|----|----------|----|---|
| டிHome                                                     | ₽Record | Ð   | Your Orders | Contact U | Js   |     |      |     |       |    |          |    |   |
| Your Orders Cancelled Orders                               |         |     |             |           |      |     |      |     |       |    |          |    |   |
| ₩ PAYMENTS                                                 |         |     |             |           |      |     |      |     |       |    |          |    |   |
| 10 v records Search:                                       |         |     |             |           |      |     |      |     |       |    |          |    |   |
| Order                                                      |         | 1\$ | State       | 1\$       | Date | 1\$ | Туре | 1\$ | Total | 1¢ | Invoices | 1Ę | 4 |
| No data available in table                                 |         |     |             |           |      |     |      |     |       |    |          |    |   |
| Showing 0 to 0 of 0 entries                                |         |     |             |           |      |     |      |     |       |    |          |    |   |
|                                                            |         |     |             |           |      |     |      |     |       |    |          |    |   |

22. If you encounter an error during the process or you have any questions contact ifcs.cimpa@ucr.ac.cr.